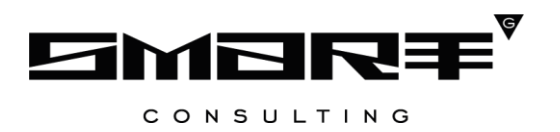

# РУКОВОДСТВО АДМИНИСТРАТОРА программного обеспечения «Digit BИС: Услуги: Конструктор услуг»

## СОДЕРЖАНИЕ

| C | СПИСОК ТЕРМИНОВ И СОКРАЩЕНИЙ                                | 3  |
|---|-------------------------------------------------------------|----|
| 1 | введение                                                    | 4  |
| 1 | .1 Общее описание системы                                   | 4  |
| 1 | .2 Вход в систему                                           | 4  |
| 1 | .3 Структура системы                                        | 5  |
|   | 1.3.1 Разделы                                               | 5  |
|   | 1.3.2 Элементы интерфейса                                   | 5  |
| 2 | АДМИНИСТРИРОВАНИЕ                                           | 12 |
| 2 | .1 Цифровые административные регламенты                     | 12 |
|   | 2.1.1 Добавление регламента                                 | 12 |
|   | 2.1.2 Обновление регламентов и созданных на их основе услуг | 13 |
|   | 2.1.3 Просмотр и редактирование ЦАР                         | 14 |
|   | 2.1.4 Удаление регламента                                   | 16 |
| 2 | .2 Справочники                                              | 17 |
|   | 2.2.1 Добавление справочников                               | 17 |
|   | 2.2.2 Обновление справочников                               | 19 |
|   | 2.2.3 Просмотр и редактирование справочника                 | 19 |
|   | 2.2.4 Удаление справочника                                  | 21 |

## СПИСОК ТЕРМИНОВ И СОКРАЩЕНИЙ

| Сокращение | Наименование                                                                      |
|------------|-----------------------------------------------------------------------------------|
| ЕСИА       | Единая система идентификации и аутентификации                                     |
| ЛКМ        | Левая кнопка мыши                                                                 |
| МВ запрос  | Межведомственный запрос                                                           |
| СНИЛС      | Страховой номер индивидуального лицевого счета застрахованного                    |
|            | лица в системе персонифицированного учета Пенсионного Фонда                       |
|            | Российской Федерации                                                              |
| ФРГУ       | Федеральный реестр государственных и муниципальных услуг                          |
|            | (функций)                                                                         |
| ЦАР        | Цифровой административный регламент                                               |
| Чекбокс    | Элемент графического пользовательского интерфейса, позволяющий                    |
|            | пользователю управлять параметром с двумя состояниями — 🗹                         |
|            | включено и 🗆 выключено. Во включенном состоянии внутри чекбокса                   |
|            | отображается отметка: галочка ( $\checkmark$ ) или, реже, крестик ( $^{\times}$ ) |
| id         | Идентификатор регламента                                                          |

### 1 ВВЕДЕНИЕ

#### 1.1 Общее описание системы

Модуль «Digit ВИС: Услуги: Конструктор услуг» позволяет региональному администратору самостоятельно разрабатывать услуги или создавать их на основе цифровых административных регламентов, а также подключать ЦАР к ранее разработанным услугам.

Администратору системы доступен функционал добавления, редактирования, обновления и удаления ЦАР и связанных с ними справочников.

#### 1.2 Вход в систему

Перед началом работы в системе необходимо пройти процедуру авторизации одним из предложенных способов (Рисунок 1):

| Логин  |                      |   |
|--------|----------------------|---|
| Пароль |                      | Ø |
|        | Войти                |   |
|        | Войти с помощью ЕСИА |   |

Рисунок 1 – Страница авторизации

1. С помощью логина и пароля, полученных от администратора системы.

2. Через ЕСИА – при нажатии на ссылку «Войти с помощью ЕСИА» система откроет окно авторизации (Рисунок 2). Введите телефон, почту или СНИЛС и пароль в соответствующие поля.

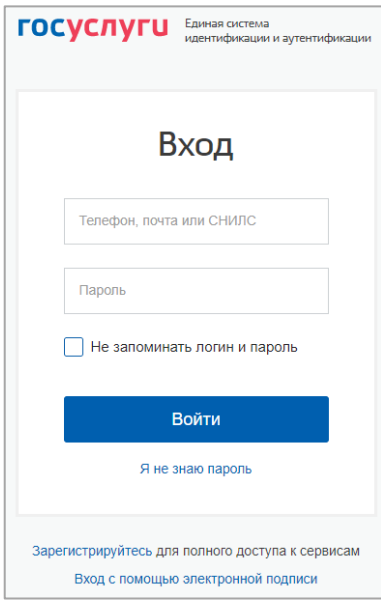

Рисунок 2 – Авторизация через ЕСИА

После ввода данных нажмите «Войти».

#### 1.3 Структура системы

#### 1.3.1 Разделы

Интерфейс [Админ] ЦАР состоит из следующих разделов:

- «Администрирование», включающий следующие подразделы:
  - «Цифровые административные регламенты» добавление, обновление и удаление ЦАР;
  - «Справочники» добавление, обновление и удаление справочников, привязанных к регламентам.

#### 1.3.2 Элементы интерфейса

Интерфейс представлен следующими основными элементами (Рисунок 3):

|    | [Админ] ЦАР 🗸                                                                   |                            |            |                 |               |                |                        | Û ∷≣           | RU <mark></mark>   |        | ~          |
|----|---------------------------------------------------------------------------------|----------------------------|------------|-----------------|---------------|----------------|------------------------|----------------|--------------------|--------|------------|
|    | Администрирование - Цифровые администрат                                        | ивные регламенты           | 🗹 Справ    | очники 🗹        |               |                |                        | 1              |                    |        | ☆          |
| ≡  | Цифровые административные регл                                                  | аменты                     | 2          | 3               | + Добав       | вить           |                        |                | ИСК                | 4      | <b>∀</b> ⊗ |
| Ē  | Наименование                                                                    | ID цифрового<br>регламента | Д<br>c ↓ ▼ | Дата<br>получ 🔻 | Дата<br>обн 🔻 | Файл<br>цифров | Статус 🔻               | МВ-<br>запросы | objectId           | 6 🕯 7: |            |
| FD | Прием заявлений,                                                                | 1234567890                 | 20:07:50   | 20:14:36        | 22:33:51      | ⊻              | Обновлен               | ~              | 86c8cfd2<br>-9701- | 2      |            |
| 6  | Типовой административный регламент по<br>предоставлению муниципальной услуги по | 10.0                       | 18:04:34   | 18:04:37        |               | ⊻              | Создан<br>вручную      |                | 4849403<br>7-9906- | 2:     |            |
| 5  |                                                                                 | -                          | 17:59:08   |                 |               |                | Отправлен<br>MB-запрос | Ð              | 1314145<br>3-7db7- | 2      |            |

Рисунок 3 – Элементы интерфейса (на примере подраздела «Цифровые административные регламенты»)

1. Панель навигации по структуре.

<u>Для перехода в раздел</u> нажмите на название текущего раздела в панели навигации и нажмите на нужную строку в раскрывшемся списке.

<u>Для перехода в подраздел</u> нажмите на вкладку с его названием в панели навигации раздела. Для отображения всех подразделов нажмите кнопку «Еще» в правой части панели навигации.

<u>Для добавления страницы в раздел «Избранное»</u> нажмите « Э» в ее панели навигации, в открывшейся форме (Рисунок 4) при необходимости измените название страницы и нажмите кнопку « <sup>Добавить</sup> ».

| Добавление страницы в Избранное       | × |
|---------------------------------------|---|
| Название страницы в разделе Избранное |   |
| Цифровые административные регламенты  |   |
| Добавить Отменить                     |   |

Рисунок 4 – Форма добавления страницы в «Избранное»

По завершении обработки страница добавится в «Избранное», значок в ее панели навигации закрасится – «

<u>Для редактирования названия страницы в разделе «Избранное»</u> нажмите « э в ее панели навигации, внесите изменения в открывшуюся форму редактирования (аналогичную форме добавления – Рисунок 4) и нажмите « сохранить ».

<u>Для удаления страницы из раздела «Избранное»</u> нажмите « Удалить из Избранного » в форме редактирования – страница перестанет отображаться в «Избранном», значок в ее панели навигации сменится на « Э». Обратите внимание, действие не требует подтверждения.

2. Рабочее поле раздела (2 – Рисунок 3). Состоит из таблицы с данными и инструментов для работы с ними.

3. Кнопки управления содержимым рабочего поля (3 – Рисунок 3). Их набор меняется в зависимости от раздела.

Для экспорта данных таблицы в форматах CSV/XLS нажмите кнопку « ()» (доступно для всех разделов) и выберите нужный формат (Рисунок 5). При использовании фильтров в файл выгрузятся только отфильтрованные сведения.

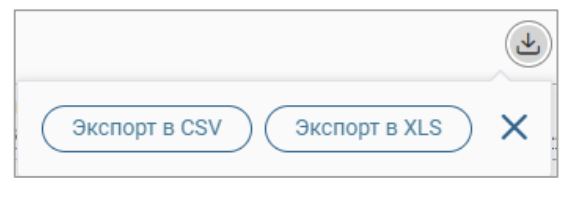

Рисунок 5 – Экспорт

<u>Для ручного обновления рабочего поля</u> нажмите кнопку « (доступно для всех разделов). Рекомендуется использовать после совершения действий, приводящих к изменению первоначальных данных.

<u>Для выполнения массовых действий</u> с выбранными заявлениями (для выбора отметьте чекбоксы в начале нужных строк) нажмите кнопку « и выберите действие в открывшемся окне.

4. Строка поиска (4 – Рисунок 3). Позволяет произвести поиск по любому из атрибутов заявления – введите в строку искомые данные и нажмите клавишу «Enter» либо кнопку « найти ». В таблице отобразятся результаты поиска, для их сброса нажмите « × ».

5. Боковая панель (5 – Рисунок 3). Содержит кнопки вертикального меню:

- «Меню» верхнеуровневое меню. Доступ к меню и набор его пунктов зависят от назначенных пользователю прав;
- «Страницы» переход к другим доступным пользователю интерфейсам;
- «Главная» переход к странице с новостями, инструкциями, часто задаваемыми вопросами и ответами на них;
- «Избранное» переход к страницам, добавленным пользователем в избранные.

6. Элемент фильтрации и сортировки. Фильтрация данных в рабочем поле возможна по каждому столбцу в отдельности, либо по нескольким параметрам одновременно, сортировка – по выбранному столбцу.

<u>Для сортировки по содержимому столбца</u> нажмите на его заголовок. Данные в таблице отсортируются по этому столбцу в порядке возрастания, рядом с заголовком отобразится «<sup>1</sup>». Повторное нажатие на заголовок изменит порядок сортировки на убывающий – «<sup>↓</sup>».

<u>Для фильтрации по содержимому столбца</u> нажмите «**Т**» в его заголовке (Рисунок 6) и выберите параметры, по которым будет осуществлена выборка. Данные, не попадающие под условия выборки, будут скрыты из рабочего поля. Число выбранных параметров отобразится в кнопке фильтра – «**Р**».

| Статус                                                                                                    | Ţ                  |
|----------------------------------------------------------------------------------------------------|--------------------|
| Поиск                                                                                                    |                    |
| Пусто (не указано) зо                                                                                                    |                    |
| <ul> <li>Обновлен 2</li> <li>Отправлен МВ-запрос 42</li> <li>Ошибка обработки файла цифр</li> <li>Ошибка получения ответа 7</li> <li>Получен 4</li> <li>Создан вручную 70</li> </ul> | ового регламента 4 |
| Выбрать все                                                                                                    | Очистить           |

Рисунок 6 – Элемент фильтрации в столбце

<u>Для снятия фильтра</u> нажмите на его кнопку и нажмите «Очистить» в открывшемся окне (Рисунок 6).

Для открытия меню сортировки и фильтрации (Рисунок 7) нажмите кнопку « в правом верхнем углу рабочего поля (6 – Рисунок 3).

| Персональные фильтры                                    |                                    | X  |
|---------------------------------------------------------|------------------------------------|----|
| тест 327 🔇                                              |                                    |    |
| Сортировка                                              |                                    |    |
| Выберите значение                                       |                                    | ~  |
| <ul> <li>По возрастанию</li> <li>По убыванию</li> </ul> |                                    |    |
| Фильтры                                                 |                                    |    |
| Фильтр                                                  | Значение                           |    |
| Выберите значение 🗸                                     | Выберите значение 🗸                | 8  |
| Фильтр                                                  | Значение                           |    |
| Выберите значение 🗸                                     | Выберите значение 🗸 🗸              | 8  |
| Добавить фильтр                                         |                                    |    |
| •                                                       |                                    |    |
| Применить Сохранить перс                                | ональный фильтр Сбросить все фильт | ры |

Рисунок 7 – Меню фильтрации с персональным фильтром

<u>Для сортировки данных в рабочем поле</u> в блоке «Сортировка» выберите столбец, по которому она будет произведена, затем выберите порядок сортировки значений – по

возрастанию или убыванию, и нажмите « Применить ». Набор значений для сортировки отличается в зависимости от раздела.

Для настройки фильтрации сразу по нескольким параметрам выберите столбец в поле «Фильтр» и его значения в одноименном поле, которые будут отображаться после применения фильтра. Для добавления столбцов и значений, по которым будет осуществлена фильтрация, нажмите « Добавить фильтр». Для применения фильтра нажмите кнопку « Применить » – в таблице отобразятся только те данные, которые соответствуют параметрам фильтрации, а в заголовках столбцов, по которым она производится, будет отображаться значок « %» (цифра указывает на количество выбранных значений в столбце).

<u>Для сохранения набора примененных фильтров</u> для последующего использования нажмите « <sup>Сохранить персональный фильтр</sub> », введите название в открывшемся окне и нажмите кнопку « <sup>Сохранить</sup> ». Созданный фильтр отобразится в верхней части меню сортировки и фильтрации (выделено красным – Рисунок 7). Число возле названия фильтра отображает количество соответствующих записей. Для повторного использования сохраненного фильтра нажмите на его название и нажмите « <sup>Применить</sup> ». Для удаления фильтра нажмите « » рядом с его названием и подтвердите действие в открывшемся окне уведомления.</sup>

<u>Для сброса всех установленных фильтров</u> нажмите кнопку « \*\* » в правом верхнем углу рабочего поля либо откройте меню сортировки и фильтрации и нажмите « Сбросить все фильтры ».

7. Настройки таблицы рабочего поля. Для выбора отображаемых в таблице столбцов, их расположения и плотности расположения строк нажмите кнопку « » (7 – Рисунок
3) и в открывшемся окне (Рисунок 8) снимите отметки с тех столбцов, которые необходимо скрыть.

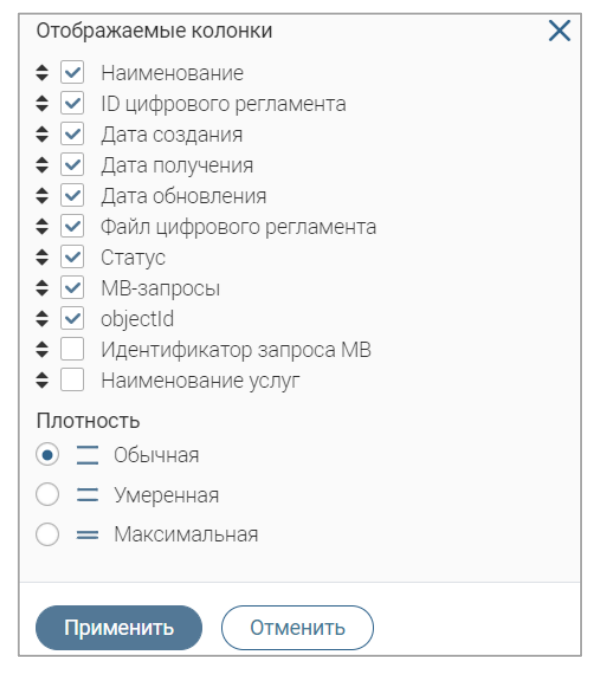

Рисунок 8 – Настройка таблицы рабочего поля

Для изменения порядка столбцов передвигайте их в списке, зажав « ЛКМ. Для настройки количества строк, одновременно выводимых в таблицу, отметьте радиокнопку с нужным уровнем в блоке «Плотность». Для сохранения параметров нажмите « Применить ». Для сброса установленных параметров нажмите «Сбросить» в правом нижнем углу. Набор столбцов в разных разделах системы отличается.

При работе с системой используются следующие инструменты:

Таблица 1 – Основные инструменты системы

| N⁰ | Изображение элемента                                                                                                    | Описание/ Назначение                                                                                                    |
|----|----------------------------------------------------------------------------------------------------|----------------------------------------------------------------------------------------------------|
|    | Π                                                                                                    | ОЛЯ                                                                                                    |
| 1  | Отчество                                                                                                    | Поле для ввода произвольных данных                                                                                                    |
| 2  | Логин *                                                                                                    | Поля, отмеченные «*», обязательны для заполнения.                                                                                                    |
| 3  | Дата *<br>1.<br>Дата *<br>Дата *<br>Дата *<br>Дата *<br>Г<br>К ноябрь ><br>Пн Вт Ср Чт Пт Сб Вс<br>25 26 27 28 29 30 31<br>1 2 3 4 5 6 7<br>8 9 10 11 12 13 14<br>15 16 17 18 19 20 21<br>22 23 24 25 26 27 28<br>29 30 1 2 3 4 5 | Поле для ввода даты (1). Заполняется<br>вручную либо с помощью встроенного<br>календаря – для его открытия нажмите на<br>значок « <sup>(1)</sup> » и выберите нужную дату в<br>раскрывшемся окне (2)                                                                                                    |
| 5  | 1.       Справка         2.       Screenshot_1.png         2.       -                                                                                                    | <ul> <li>Поле для загрузки файла.</li> <li>Для открытия окна выбора файла нажмите на ссылку «выберите с ПК», либо перенесите нужный файл непосредственно в файловое поле (1). Для удаления загруженного файла нажмите «—» в конце строки (2)</li> <li>Поля с выбором значения из выпадающего списка (1). Для отображения значений нажмите на стрелку в конце поля.</li> <li>Поля с большим количеством значений</li> </ul> |
|    |                                                                                                    | предполагают встроенный элемент поиска                                                                                                    |

| N⁰ | Изображение элемента                                  | Описание/ Назначение                       |
|----|-------------------------------------------------------|--------------------------------------------|
|    | тест                                                  | (2). Введите в строку начальные символы    |
|    | Тест тест<br>Тестовое веломство 1                     | искомого значения, в списке ниже появятся  |
|    | 2.                                                    | все варианты с указанным сочетанием. При   |
|    |                                                       | появлении в результатах поиска нужного     |
|    |                                                       | значения нажмите на него для внесения в    |
|    |                                                       | поле.                                      |
| 6  | Способ подачи *                                       | Поле, недоступное для редактирования       |
| 0  | Личный прием 🗸                                        | данных. Выделяется серой заливкой.         |
|    | ⊮ KB1                                                 | Поля с выбором значения из нескольких      |
|    | □ KB2                                                 | вариантов. Поле с чекбоксами (1) позволяет |
| 7  | 1. <sup>© KB3</sup>                                   | выбрать несколько значений                 |
|    | Тип решения *                                         | одновременно, поле с радио-кнопками (2) –  |
|    | 2. • отказ                                            | только одно.                               |
|    |                                                       | Поле установления признака. Установка      |
| 8  | <ul> <li>Заявление подается представителем</li> </ul> | признака может приводить к скрытию либо    |
|    |                                                       | раскрытию дополнительных полей формы.      |
|    | Кнопк                                                 | СИ                                         |
|    |                                                       | Кнопка просмотра. При нажатии              |
| 9  | <b>(</b>                                              | отображаются детальные сведения по         |
|    |                                                       | указанным в поле данным.                   |
| 10 | -le                                                   | Кнопка загрузки. При нажатии данные,       |
| 10 |                                                       | содержащиеся в поле, выгружаются в файл.   |
|    |                                                       | Кнопка «Перезагрузить». При нажатии        |
|    |                                                       | система обновляет данные, внесенные в      |
| 11 | 2                                                     | поле. Рекомендуется использовать после     |
|    |                                                       | совершения действий, приводящих к          |
|    |                                                       | изменению первоначальных данных.           |
| 10 | ۲⁄۵                                                   | Кнопка «Редактировать». Используется для   |
| 12 |                                                       | изменения атрибутов.                       |
|    |                                                       | Кнопка «Добавить». Используется для        |
| 13 | 🕂 Добавить                                            | внесения нового значения в выпадающий      |
|    |                                                       | список.                                    |

| №  | Изображение элемента | Описание/ Назначение                                                             |
|----|----------------------|----------------------------------------------------------------------------------|
| 14 | ~                    | Кнопка закрытия. Закрывает окно                                                  |
| 17 |                      | внесенных данных.                                                                |
|    | a                    | Кнопка «Сохранить черновик». При<br>нажатии все внесенные в поля формы           |
| 15 |                      | данные сохраняются с возможностью                                                |
|    |                      | дальнейшего использования.                                                       |
|    | Ľ                    | Кнопка «Восстановить из черновика». При<br>нажатии автоматически загружает ранее |
| 16 |                      | сохраненные данные в соответствующие                                             |
|    |                      | поля формы.                                                                      |
| 17 | :=                   | Кнопка «Показать фоновые задачи». При                                            |
| 11 |                      | нажатии открывает список всех задач.                                             |
| 18 | -                    | Кнопка «Свернуть». При нажатии скрывает                                          |
|    |                      | форму.                                                                           |
|    | :                    | Меню действий над содержимым рабочего                                            |
| 19 |                      | поля. Набор действий, вызываемых                                                 |
|    |                      | нажатием на кнопку, уникален для каждого                                         |
|    |                      | раздела.                                                                         |

### 2 АДМИНИСТРИРОВАНИЕ

#### 2.1 Цифровые административные регламенты

Подраздел «Цифровые административные регламенты» (Рисунок 3) предназначен для добавления, обновления и удаления ЦАР. Для перехода к подразделу выберите в меню пункт «Администрирование» и в его панели навигации нажмите на вкладку «Цифровые административные регламенты».

Возможные статусы регламентов:

- «Отправлен МВ запрос» отправлен МВ запрос на получение регламента;
- «Получен» получены ответ на МВ запрос и данные регламента;
- *«Создан вручную»* данные регламента добавлены в систему вручную (путем загрузки XML файла);
- «Ошибка получения ответа» при получении ответа на МВ запрос произошла ошибка, данные регламента не получены;
- *«Ошибка обработки файла цифрового регламента»* при ручном добавлении данных регламента был загружен некорректный файл XML.

#### 2.1.1 Добавление регламента

<u>Для добавления ЦАР в систему</u> нажмите кнопку «<u>+ Добавить</u>» над таблицей подраздела и заполните открывшуюся форму (Рисунок 9).

В поле «Уникальный идентификатор цифрового регламента» введите идентификатор регламента, созданного в КЦР, и нажмите кнопку «<sup>Сохранить</sup>». Форма добавления регламента закроется, в таблице подраздела отобразится запись о добавленном регламенте в статусе «*Отправлен MB-запрос*». В КЦР ФРГУ отправится запрос на получение ЦАР.

| — Данные цифровых регламентов                                                                                                    |
|----------------------------------------------------------------------------------------------------|
| Добавить xml регламента                                                                                                    |
| Уникальный идентификатор цифрового регламента                                                                                                    |
|                                                                                                    |
|                                                                                                    |
|                                                                                                    |
| Введите через запятую идентификаторы цифровых регламентов, которые необходимо получить. Идентификаторы должны полностью совпадать с ID регламентов в Конструкторе цифровых регламентов (КЦР) |
| Создавать услугу?                                                                                                    |
|                                                                                                    |
|                                                                                                    |
| Сохранить                                                                                                    |

Рисунок 9 – Форма добавления регламента

<u>Для одновременного добавления нескольких ЦАР в систему</u> нажмите кнопку « <u>Для одновременного добавления нескольких ЦАР в систему</u> нажмите кнопку « <u>Добавить</u>», в открывшейся форме (Рисунок 9) в поле «Уникальный идентификатор цифрового регламента» через запятую введите идентификаторы регламентов, созданных в КЦР, и нажмите кнопку « <u>Сохранить</u>». Форма добавления регламента закроется, в таблице подраздела отобразятся записи о добавленных регламентах в статусе «*Omnpaвлен MB-запрос*». В КЦР ФРГУ отправятся запросы на получение ЦАР.

При успешном получении ответа на запрос статус записи сменится на *«Получен»*, в столбце «Файл цифрового регламента» отобразится кнопка для скачивания полученного файла регламента – «Ш», при ошибке получения ответа на запрос –*«Ошибка получения ответа»*.

<u>Для добавления ЦАР вручную</u> нажмите кнопку «<sup>+ добавить</sup>», в открывшейся форме (Рисунок 9) отметьте чекбокс «Добавить xml регламента» и приложите XML-файл регламента в отобразившееся файловое поле (Рисунок 10), затем нажмите кнопку «<sup>Сохранить</sup>».

| _ | – Данные цифровых регламентов            |
|---|------------------------------------------|
|   | Добавить xml регламента                  |
|   | XML *                                    |
|   | Переместите файлы сюда или выберите с ПК |
|   | Создавать услугу?                        |
|   | Сохранить                                |

Рисунок 10 – Добавление регламента вручную

Форма добавления регламента закроется, в таблице подраздела отобразится запись о добавленном регламенте в статусе «*Создан вручную*».

<u>Для запуска процесса создания услуги по данным добавляемого ЦАР</u> в форме добавления регламента отметьте чекбокс «Создавать услугу?» и нажмите кнопку «<sup>Сохранить</sup>».

#### 2.1.2 Обновление регламентов и созданных на их основе услуг

<u>Для обновления ЦАР</u> нажмите кнопку « в его строке и в открывшемся меню выберите действие «Обновить ЦАР» и подтвердите действие в открывшемся окне уведомления, нажав кнопку « <sup>Обновить</sup> ».

| Подтверждение действия                                                                                                    | ×  |
|----------------------------------------------------------------------------------------------------|----|
| Вы собираетесь обновить цифровой регламент: Прием заявлений,                                                                                                    |    |
| to exercise a second state of the second state of the                                                                                                    |    |
| "New York and the local data with the second second s |    |
| Machine palme Speningram apar                                                                                                    |    |
|                                                                                                    |    |
| Обновить Отмен                                                                                                    | на |

Рисунок 11 – Подтверждение обновления ЦАР 13

Для массового обновления ЦАР отметьте чекбоксы в строках нужных регламентов, нажмите кнопку « в открывшемся меню нажмите кнопку « \sub Обновить ЦАР » (Рисунок 12) Обновить и подтвердите действие в открывшемся окне уведомления, нажав « Цифровые административные регламенты 🗹 Справочники 🗹 Администриров ☆ **T**<sup>®</sup> Цифровые административные регламенты + Добавить (上) (*C*  $\mathbf{\underline{v}}$ Q ID цифрового Д... •••• Наименовани objectId апросы ęΫ **Х** Удалить С Обновить ЦАР Х регламента c... d1c6899a-Типовой алминистративный регламент ≁ C : 14:39:17 c429-4617 вручную 5ad2c555-Создан : 坐 ß 18:32:08 b6a5-4abe вручную

Рисунок 12 – Массовое обновление ЦАР

<u>Для обновления услуг, созданных на основе ЦАР</u>, нажмите кнопку «»» в строке регламента и в открывшемся меню выберите действие «Обновить услуги». Подтвердите действие в открывшемся окне уведомления (Рисунок 13), нажав кнопку «<sup>Обновить</sup>».

| Обновление услуг последней версией<br>ЦАР   | ×  |
|---------------------------------------------|----|
| Будут обновлены следующие услуги:<br>•<br>• |    |
| Обновить Закры                              | ть |

Рисунок 13 – Подтверждение обновления услуг

#### 2.1.3 Просмотр и редактирование ЦАР

<u>Для просмотра ЦАР</u> дважды нажмите ЛКМ на его строку в таблице подраздела.

На вкладке «Основная информация» (Рисунок 15) отображаются наименование, идентификатор, статус регламента, дата его получения и обновления (если данные регламента обновлялись) и XML-файл ЦАР.

| Основные сведения         | Справочники  | Услуги | Журнал действий | Журнал версий |                  |
|---------------------------|--------------|--------|-----------------|---------------|------------------|
| Наименование              |              |        |                 |               |                  |
| Plants at a second second | 1000 B 10 10 |        |                 |               |                  |
|                           |              |        |                 |               | le               |
| ID цифрового регламе      | ента         |        |                 |               |                  |
| 10007-3                   |              |        |                 |               |                  |
| Статус                    |              |        |                 |               |                  |
| Создан вручную            |              |        |                 |               | ~                |
| Дата получения            |              |        |                 |               |                  |
| 11:53                     |              |        |                 |               | Ë                |
| Дата обновления           |              |        |                 |               |                  |
| i                         |              |        |                 |               | Ë                |
| Файл с ЦАР                |              |        |                 |               |                  |
| .xml (608 k               | (6)          |        |                 |               | 🛃 Скачать файл 🔵 |
|                           |              |        |                 |               |                  |

Рисунок 14 – Форма просмотра регламента. Вкладка «Основная информация»

Для скачивания файла регламента нажмите кнопку « Скачать файл » возле поля «Файл с ЦАР».

На вкладке «Справочники» (Рисунок 15) отображается список справочника, связанных с регламентом, с указанием наименования, идентификатора, статуса справочника и статуса MB запроса, даты создания записи, даты получения и даты обновления справочника.

| Основные сведения           | Справочники             | Услуг                 | и Журн        | нал действиі      | й Журн            | ал версий     |    |      |
|-----------------------------|-------------------------|-----------------------|---------------|-------------------|-------------------|---------------|----|------|
| Справочники                 |                         |                       |               |                   |                   | Поиск         |    | ) ▼⊗ |
| Наименование<br>справочника | ID<br>справочн <b>Т</b> | $\downarrow$ <b>T</b> | Дата<br>пол 🝸 | Да<br>об <b>Т</b> | Ста 🝸             | МВ запрос 🛛 🝸 | Ŷ۵ | :    |
|                             | 100                     |                       |               |                   | Отправл<br>ен МВ- | •••           |    |      |
| 10000                       |                         |                       |               |                   | Отправл<br>ен МВ- | •••           |    |      |
|                             |                         |                       |               |                   | Отправл<br>ен МВ- | •••           |    |      |
|                             |                         |                       |               |                   |                   |               |    |      |

Рисунок 15 – Форма просмотра регламента. Вкладка «Справочники»

На вкладке «Услуги» (Рисунок 16) отображается список услуг, созданных на основе

регламента.

| Основные сведения                                        | Справочники | Услуги | Журнал действий | Журнал версий                 |        |
|----------------------------------------------------------|-------------|--------|-----------------|-------------------------------|--------|
| /слуги                                                   |             |        |                 | С Q Поиск                     | •      |
| Наименование услуги                                      |             |        | ۲               | Идентификатор<br>услуги в ВИС | r 96 : |
| Выдача разрешения на перевозку пассажиров легковым такси |             |        |                 |                               | 0      |

Рисунок 16 – Форма просмотра регламента. Вкладка «Услуги»

Для просмотра краткой информации об услуге (Рисунок 17) нажмите « )» в ее строке.

| Краткая информация о услуге 🖄                                           |                     |                |                       |                  |           |    |
|-------------------------------------------------------------------------|---------------------|----------------|-----------------------|------------------|-----------|----|
| Тип услуги *                                                            |                     | Формат ре      | езультата оказан      | ния услуги *     |           |    |
| Региональная                                                            | ~                   | Докумен        | т с ЭЦП (файл об      | бязательный і    | и требует | ~  |
| Полное наименование услуги *                                            |                     | Описание       | процесса предо        | ставления        |           |    |
| Выдача разрешения на перевозку пассажиров<br>легковым такси             | 1.                  |                |                       |                  |           | 1. |
| Краткое наименование услуги                                             |                     | Регламен       | r                     |                  |           |    |
|                                                                         |                     | Срок пред      | оставления услу       | /ги *            |           |    |
| Типы заявителей *                                                       |                     | 30             |                       |                  |           |    |
| Индивидуальный предприниматель<br>Физическое лицо                       | ~                   | Указат         | ъ срок в рабочи)      | с днях 🛈         |           |    |
| <ul> <li>Скрыть представителя</li> <li>Внешние каналы подачи</li> </ul> |                     |                |                       |                  |           |    |
| - Выберите значение -                                                   | ~                   |                |                       |                  |           |    |
| Список организаций, оказывающих услугу                                  |                     | ٤              |                       | іск              |           | ₹  |
| Наименование редомства Т Идентификатор чели                             | Реестро<br>номер ус | вый<br>слуги в | Обработч<br>заявлений | Услуга<br>скрыта | ٩J        | :  |
| Данных не найдено                                                       |                     |                |                       |                  |           |    |

Рисунок 17 – Форма просмотра краткой информации об услуге

На вкладке «Журнал действий» (Рисунок 18) отображаются все действия, совершенные с регламентом, с указанием даты и времени выполнения, комментария и исполнителя.

| Основные сведения          | Справочники Услу    | уги | Журнал действий                                 | Журнал версий           |   |              |
|----------------------------|---------------------|-----|-------------------------------------------------|-------------------------|---|--------------|
| Курнал действий            |                     |     |                                                 | С Поиск                 |   |              |
| Дата и<br>время ↓ <b>Т</b> | Действие            | T   | Комментарий                                     | Действие<br>выполнил(а) | • | <u></u> ۴۵ : |
| 11:00:16                   | Отправлен МВ-запрос |     | Системой отправлен МВ<br>запрос на получение ЦА | )-<br>P                 |   | ۲            |
| 11:00:14                   | Создан новый ЦАР    |     | В реестре ЦАР создана<br>новая запись           | 1,000,000               |   | ۲            |

Рисунок 18 – Форма просмотра услуги. Вкладка «Журнал действий

Просмотр журнала действий также доступен из меню действий регламента – нажмите кнопку « в его строке в таблице подраздела и в открывшемся меню выберите пункт «Журнал действий».

На вкладке «Журнал версий» (Рисунок 19) отображаются все версии регламента, с указанием номера версии, даты ее получения и приложенным файлом регламента.

| Основные сведения | Справочники Услуги Журнал |                       |         | йствий    | Журнал версий |   |            |
|-------------------|---------------------------|-----------------------|---------|-----------|---------------|---|------------|
| Журнал версий     |                           |                       |         |           | Q Поиск       |   | <b>●</b> ▼ |
| Номер версии      | Дата пол                  | $\downarrow$ <b>T</b> | Файл ре | егламента | የሀ            | • |            |
| 1.0               |                           | 13:06:30              |         | ⊻         |               |   |            |

Рисунок 19 – Форма просмотра регламента. Вкладка «Журнал версий»

Просмотр журнала версий также доступен из меню действий регламента – нажмите кнопку « » в его строке в таблице подраздела и в открывшемся меню выберите пункт «Журнал версий».

<u>Для редактирования регламента</u> нажмите кнопку «<sup>Ш</sup>» в его строке в таблице подраздела, внесите необходимые изменения в открывшуюся форму (аналогичную форме просмотра – Рисунок 14) и нажмите кнопку «<sup>Сохранить</sup>».

Обратите внимание, для редактирования доступно только наименование регламента.

#### 2.1.4 Удаление регламента

<u>Для удаления ЦАР</u> нажмите кнопку « » в его строке, в открывшемся меню выберите действие «Удалить» и подтвердите его в открывшемся окне уведомления, нажав « Да ».

<u>Для массового удаления ЦАР</u> отметьте чекбоксы в строках нужных регламентов, нажмите кнопку « », в открывшемся меню нажмите кнопку « Удалить » (Рисунок 20) и подтвердите действие в открывшемся окне уведомления, нажав « Да ».

| Адм | инистрирование - Цифровые администрат                                                                                                    | гивные регламенты          | 🖄 Справо          | очники 🖄     |   |                    |                         |            | <del>ک</del> |
|-----|----------------------------------------------------------------------------------------------------|----------------------------|-------------------|--------------|---|--------------------|-------------------------|------------|--------------|
| Ци  | фровые административные регл                                                                                                    |                            | +до               | бавить       |   | Поиск              |                         | ) <b>₩</b> |              |
|     | Наименование                                                                                                    | ID цифрового<br>регламента | Д<br>с ↓ <b>Т</b> | С Обновить Ц |   | Худалить 🗙 напросы | objectId                | የቆ         | :            |
|     | Типовой административный регламент                                                                                                    | 10.00                      | 14:39:17          |              | ځ | Создан<br>вручную  | d1c6899a-<br>c429-4617- | C          | :            |
| ~   | The finance of the state of the state of the |                            | 18:32:08          | 1111         | ⊻ | Создан<br>вручную  | 5ad2c555-<br>b6a5-4abe- | C          | :            |

Рисунок 20 – Массовое удаление регламентов

#### 2.2 Справочники

Подраздел «Справочники» (Рисунок 21) предназначен для добавления, обновления и удаления справочников, связанных с ЦАР. Для перехода к подразделу выберите в меню пункт «Администрирование» и в его панели навигации нажмите на вкладку «Справочники».

| Адми            | нистрирование    | •      | Цифровые админи          | стративные регламенты 🛛 🖄 | Справочники 🗹    |                   |                         |             |    |            |
|-----------------|------------------|--------|--------------------------|---------------------------|------------------|-------------------|-------------------------|-------------|----|------------|
| Справочники КЦР |                  |        |                          |                           | 🛓 Получи         | ить справочник    |                         | Поиск       |    | <b>⊗</b> ₹ |
|                 | Дата<br>создания | ↓▼     | Наименование справочника | ID справочника <b>Т</b>   | Дата получения 🔻 | Дата обновления ү | Статус                  | МВ запрос 🔻 | የቆ | :          |
|                 | 15:              | :33:25 |                          | Test9991                  | 15:33:28         |                   | Получен                 | ~           | C  | :          |
|                 | 19:              | :50:00 |                          | test51                    |                  |                   | Отправлен МВ-<br>запрос | •••         | C  | :          |

Рисунок 21 – Подраздел «Справочники»

Возможные статусы справочников:

- *«Отправлен МВ-запрос»* отправлен МВ-запрос на получение данных справочника;
- «Получен» получен ответ на MB-запрос и данные справочника;
- *«Обновлен»* данные справочника обновлены;
- «Ошибка получения ответа» при получении ответа на МВ запрос произошла ошибка, данные справочника не получены;
- *«Ошибка обновления»* данные справочника не обновлены.

#### 2.2.1 Добавление справочников

<u>Для добавления справочников</u> нажмите кнопку « Сполучить справочник » и заполните открывшуюся форму (Рисунок 22).

Укажите уникальные идентификаторы справочников ЦАР в одноименном поле (не более 50 идентификаторов одновременно) и нажмите кнопку « Получить список Цифровых регламентов ».

| Уникальный идентификатор справочника ЦАР <b>*</b> 🛈                                                                    |  |
|----------------------------------------------------------------------------------------------------|--|
|                                                                                                    |  |
|                                                                                                    |  |
|                                                                                                    |  |
| L.<br>Чтобы отправить несколько запросов, введите идентификаторы справочников через запятую. Не более 50 справочников. |  |
| Получить список Цифровых регламентов                                                                                   |  |
| Сохранить                                                                                                    |  |

Рисунок 22 – Форма добавления справочника

В форме отобразится поле «Цифровые административные регламенты», содержащее список регламентов, которые используют указанные справочники.

| Уникальный идентификатор справочника ЦАР * 🕡                                                                     |   |    |   |
|----------------------------------------------------------------------------------------------------|---|----|---|
| Test0001111                                                                                                    |   |    |   |
|                                                                                                    |   |    |   |
|                                                                                                    |   |    |   |
|                                                                                                    |   | 1. | ; |
| Чтобы отправить несколько запросов, введите идентификаторы справочников через запятую. Не более 50 справочников. |   |    |   |
| Получить список Цифровых регламентов                                                                             |   |    |   |
| Цифровые административные регламенты *                                                                           |   |    |   |
| Тестовое наименование 001 Тест22 003 Тест2 002                                                                   | × | ~  |   |

Рисунок 23 – Список ЦАР, использующих указанный справочник

Если список ЦАР необходимо скорректировать, нажмите на поле «Цифровые административные регламенты» и в раскрывшемся списке выберите нужные значения.

Если к справочнику не привязан ни один регламент, то после нажатия на кнопку «Получить список Цифровых регламентов » система отобразит соответствующее уведомление и предложит привязать справочник к ЦАР вручную. Нажмите на отобразившееся поле «Цифровые административные регламенты» и в раскрывшемся списке выберите нужные регламенты.

По завершении ввода нажмите кнопку «<sup>Сохранить</sup>» в форме добавления справочника – она закроется, в таблице подраздела отобразятся отдельные записи для каждого добавленного справочника (Рисунок 24) и отправится MB запрос на получение данных справочников.

| A | дми | нистрирование 🗸      | Цифровые админи          | стративные регламенты 🛛 | Справочники 🖄       |                   |                         |             |    | ដ |
|---|-----|----------------------|--------------------------|-------------------------|---------------------|-------------------|-------------------------|-------------|----|---|
| 0 | Спр | авочники КЦР         | •                        |                         | Получить справочник |                   |                         |             |    |   |
|   |     | Дата<br>создания ↓ ▼ | Наименование справочника | ID справочника <b>Т</b> | Дата получения 🔻    | Дата обновления 🔻 | Статус                  | МВ запрос 🔻 | ٩J | • |
|   |     |                      |                          |                         |                     |                   | Отправлен МВ-<br>запрос | Ð           | C  | : |
|   |     | 140.000 (0.40)       |                          | and the Colored St.     | [10.2] [0.07        |                   | Отправлен МВ-<br>запрос | Ð           | C  | : |

Рисунок 24 – Отображение добавленных справочников в таблице подраздела

#### 2.2.2 Обновление справочников

<u>Для обновления справочника</u> нажмите кнопку « » в его строке в таблице подраздела, в открывшемся меню выберите действие «Обновить справочник» и подтвердите действие в открывшемся окне уведомления (Рисунок 25), нажав кнопку « Обновить ».

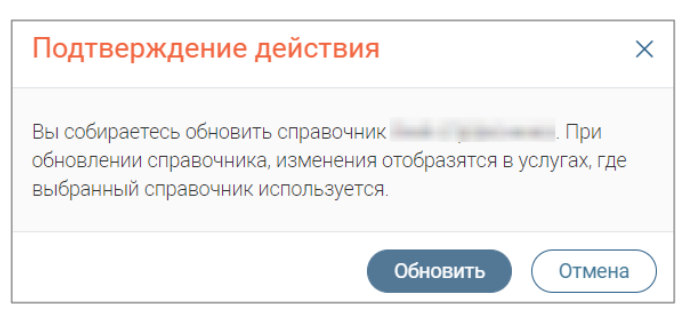

Рисунок 25 – Подтверждение обновления справочника

<u>Для массового обновления справочников</u> отметьте чекбоксы в строках нужных регламентов, нажмите кнопку «<sup>СОбновить ЦАР</sup>», в открывшемся меню нажмите кнопку «<sup>СОбновить ЦАР</sup>» (Рисунок 26) и подтвердите действие в открывшемся окне уведомления, нажав «<sup>Обновить</sup>».

| Ади | министрирование 🗸       | Цифровые админи           | стративные регламенты 🛛 🖄 | Справочники 🖄                      |                             |    |   |  |  |
|-----|-------------------------|---------------------------|---------------------------|------------------------------------|-----------------------------|----|---|--|--|
| Сг  | іравочники KЦF          | 0                         |                           | Получить справочник                |                             |    |   |  |  |
|     | Дата создания<br>записи | Наименов<br>справочни ↓ ▼ | ID справочника <b>т</b>   | Ді ЭОбновить справочник ХУдалить Х | <b>Т</b> МВ запрос <b>Т</b> | የቆ | • |  |  |
|     |                         |                           | 1400                      | Отправлен МВ-<br>запрос            |                             | Ø  | : |  |  |
|     | 2                       |                           | -                         | Отправлен МВ-<br>запрос            | •••                         | Ø  | : |  |  |

Рисунок 26 – Массовое обновление справочников

#### 2.2.3 Просмотр и редактирование справочника

<u>Для просмотра справочника</u> нажмите кнопку « » в его строке в таблице подраздела и в открывшемся меню выберите действие «Посмотреть».

| Основные сведения     | ЦАР   | Журнал действий | Журнал версий |
|-----------------------|-------|-----------------|---------------|
| ID справочника        |       |                 |               |
| (mark)                |       |                 |               |
| Дата создания записи  |       |                 |               |
| 19:50                 |       |                 | Ë             |
| Наименование справо   | чника |                 |               |
| performance and areas |       | 2. T            |               |
| Дата получения        |       |                 |               |
|                       |       |                 | Ë             |
| Дата обновления       |       |                 |               |
| ·                     |       |                 | Ë             |
| Справочные значения   |       |                 |               |
|                       |       |                 | 1.            |
| Статус                |       |                 |               |
| Отправлен МВ-запрос   |       |                 | ~             |

Рисунок 27 – Форма просмотра справочника. Вкладка «Основная информация»

На вкладке «Основная информация» (Рисунок 27) отображается основная информация о справочнике – идентификатор, наименование, статус, даты создания записи получения и обновления справочника.

На вкладке «ЦАР» (Рисунок 28) отображаются сведения о регламентах, связанных со справочником, с указанием наименования регламента, его идентификатора в КЦР, статуса МВ запроса, дат получения и обновления регламента и приложенным файлом.

Для просмотра информации о ЦАР (Рисунок 14) нажмите « в его строке.

| Основные свед | ения             | ЦАР Жу       | рнал действий 💦 👌 | Журнал версий      |                 |      |  |
|---------------|------------------|--------------|-------------------|--------------------|-----------------|------|--|
| Цифровые адм  | инистрат         | ивные реглан | менты             | (L) (C) Поиск      |                 |      |  |
| Наимен 🝸      | id<br>K <b>T</b> | Файлс<br>ЦАР | Дата<br>получения | Дата<br>обновления | МВ-запрос ЦАР 🔻 | የቆ 🗄 |  |
|               |                  | ⊻            |                   |                    |                 | ۲    |  |

Рисунок 28 – Форма просмотра справочника. Вкладка «ЦАР»

На вкладке «Журнал действий» (Рисунок 29) отображаются все действия, совершенные со справочником, с указанием даты и времени выполнения, комментария и исполнителя.

| Основные сведения          | а ЦАР       | Журнал действий | Журнал версий                                   |                         |              |  |  |
|----------------------------|-------------|-----------------|-------------------------------------------------|-------------------------|--------------|--|--|
| Курнал действий            |             | (2) (Q Поиск    |                                                 |                         |              |  |  |
| Дата и<br>время ↓ <b>Т</b> | Действие    | T               | Комментарий                                     | Действие<br>выполнил(а) | <u></u> ۴۵ : |  |  |
| 127                        | Отправлен М | 1В-запрос       | Отправлен МВ-запрос на<br>получение справочника | -                       |              |  |  |

Рисунок 29 – Форма просмотра справочника. Вкладка «Журнал действий

Просмотр журнала действий также доступен из меню действий справочника – нажмите кнопку « »» в его строке в таблице подраздела и в открывшемся меню выберите пункт «Журнал действий».

На вкладке «Журнал версий» (Рисунок 30) отображаются все версии регламента, с указанием номера версии, даты ее получения и приложенным файлом регламента.

| Основные сведения | ЦАР | Журнал действий | Журнал | версий   |      |    |              |
|-------------------|-----|-----------------|--------|----------|------|----|--------------|
| Журнал версий     |     |                 |        |          | оиск |    | ) <b>T</b> 8 |
| Номер версии      | T   | Дата получения  | ↓ ▼    | Файл XML | T    | Ŷ۵ | •            |
| 1.0               |     | 18:37:04        |        |          |      |    |              |

Рисунок 30 – Форма просмотра справочника. Вкладка «Журнал версий»

Просмотр журнала версий также доступен из меню действий справочника – нажмите кнопку « »» в его строке в таблице подраздела и в открывшемся меню выберите пункт «Журнал версий».

<u>Для редактирования справочника</u> нажмите кнопку «<sup>С</sup>» в его строке в таблице подраздела, внесите необходимые изменения в открывшуюся форму (аналогичную форме просмотра – Рисунок 27) и нажмите кнопку «<sup>Сохранить</sup>».

Обратите внимание, для редактирования доступно только наименование справочника.

#### 2.2.4 Удаление справочника

<u>Для удаления справочника</u> нажмите кнопку « » в его строке в таблице подраздела, в открывшемся меню выберите действие «Удалить» и подтвердите его в открывшемся окне уведомления, нажав « Да ».

<u>Для массового удаления справочников</u> отметьте чекбоксы в строках нужных справочников, нажмите кнопку «<sup>Удалить</sup>», в открывшемся меню нажмите кнопку «<sup>Удалить</sup>» (Рисунок 31) и подтвердите действие в открывшемся окне уведомления, нажав «<sup>Применить</sup>».

| Администрирование 🗸     | Цифровые админ                   | истративные регламенты | C | Справочники 🖄                              |        |             |    | ជ |
|-------------------------|----------------------------------|------------------------|---|--------------------------------------------|--------|-------------|----|---|
| Справочники КЦР         | )                                |                        |   | <b>± Получить справочник</b> 🕹 🧭 🞯 Q Поиск |        |             |    |   |
| Дата создания<br>записи | Наименов<br>справочни ↓ <b>Т</b> | ID справочника         | T | Да ЭОбновить справочник ХУдалить           | ×      | МВ запрос 🔻 | የቆ | : |
|                         |                                  | -                      |   | Отправл<br>запрос                          | ен МВ- | •••         | Ċ  | : |
|                         | Carl Cyarl and                   | 141                    |   | Отправл<br>запрос                          | ен МВ- |             | C  | : |

Рисунок 31 – Массовое удаление справочников